# eFundi Tutorial: Forums

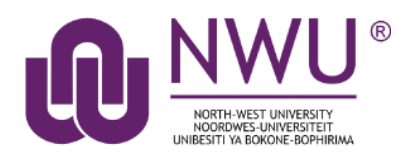

The Forums tool allow lecturers to set up a threaded discussion that can be read or contributed to by the entire class or assigned groups. Students can write inline comments and share documents. The tool records the number of posts by students, and forum posts can be linked to Gradebook for grading.

Discussions are organised under the hierarchy of **Forums > Topics > Conversations > Replies**.

Below is an explanation of the workspace within the Forums tool:

### Forums

| Introduction New Topic   Forum Settings   More                                                                                                    |
|----------------------------------------------------------------------------------------------------|
| Introduce yourself to the rest of the class. Please include your current job description and the reason why you are taking this course/module.                   |
| View Full Description                                                                                                    |
| Explain why you chose to study this course/programme/module     O unread of 0 m     Forums                                                                       |
| Introduce yourself to the rest of the class 0 unread of 0 messages <u>Topic Settings   More</u>                                                                  |
| Week 1-2 New Topic   Forum Settie Topics                                                                                                    |
| Defining happiness 0 unread of thessages Topic Settings   More .                                                                                                 |
| How would you define happiness?                                                                                                    |
| Misconceptions about happiness 0 unread of 0 messages <u>Topic Settings   More •</u>                                                                             |
| Read the attached article. Then start a short conversation on what you would consider to be misconceptions about happiness. *Note: you must first start your own |
|                                                                                                    |

#### Forums / Introduction / Introduce yourself to the rest of the class / Name & Surname

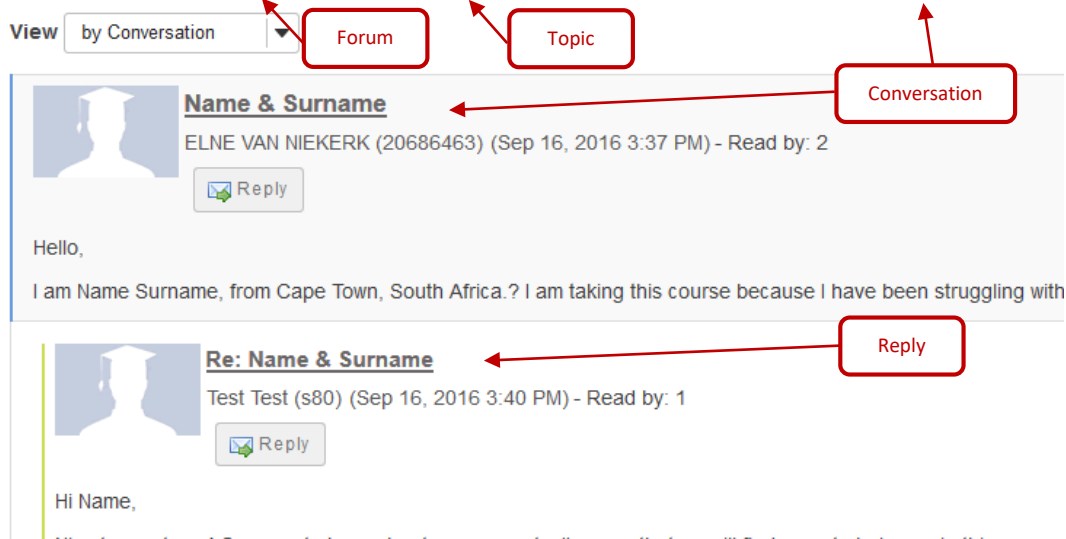

Nice to meet you! So sorry to hear about your parents. I'm sure that we will find ways to help you in this course one day help people like your parents.

## Index

This tutorial will address the following topics:

How to access the Forums tool

How to create a new forum

How to add a new topic

How to organise forums and topics

How to post to a forum topic

How to reply to a forum post (conversation)

How to email a forum post author

How to delete a forum post (conversation)

How to moderate a topic

How to grade a discussion forum

How to move a thread to a different topic

How to delete a topic

How to delete a forum

How to modify forum template settings

How to watch or subscribe to forums

Need Help?

## How to access the Forums tool

#### Back to index

Select Forums from the Tool Menu of your site.

| eFundi                                                                                                    |                                                                                                    |  |  |  |
|----------------------------------------------------------------------------------------------------|----------------------------------------------------------------------------------------------------|--|--|--|
| Home → ABCD 111 V     ABCD 111 V     ABCD | 2017 🗸                                                                                                    |  |  |  |
| Overview                                                                                                    | Sector Sector Se |  |  |  |
| Podcasts                                                                                                    | New Forum Organise Template Settings Statistics & Grading Watch                                                                                                    |  |  |  |
| Tests & Quizzes                                                                                                    | Forums                                                                                                    |  |  |  |
| 🙊 Forums                                                                                                    | Use Forum Settings and Topic Settings to change the title and other details of this forum.                                                                                                    |  |  |  |
| Gradebook                                                                                                    | New forums and topics can only be created by you or someone with your level of access.<br>Use <b>Template Settings</b> to set up a template for all new forums.                                                                                                    |  |  |  |
| Markbook                                                                                                    |                                                                                                    |  |  |  |
| Announcements                                                                                                    | ABCD 111 V 2017 Forum New Topic   Forum Settings   More -                                                                                                    |  |  |  |
| Messages                                                                                                    | General Discussion 0 unread of 0 messages Topic Settings   More ▼                                                                                                    |  |  |  |
| D PostEm                                                                                                    |                                                                                                    |  |  |  |

What if you cannot see the Forums tool? <u>Click here</u> for the steps to add a tool to your site.

## How to create a new forum

#### Back to index

**Forums** are useful for grouping several similar topics together, such as graded discussions, or group topics. They can also be used to specify the default topic settings for all topics within the forum. All new topics will inherit the forum settings by default.

### Important:

The Forum tool is organized by Forums, Topics, and Conversations.

- A **Forum** is a mandatory category or grouping for topics. There may be more than one Forum in the course or project site.
- **Topics** are required within Forums in order for site participants to be able to post, read, and reply to messages. If you create a forum but no topic, then students will not see the forum.
- **Conversations** are messages or threads of discussion posted within a Topic.

To create a new forum, go to the Forums tool in your Tool menu.

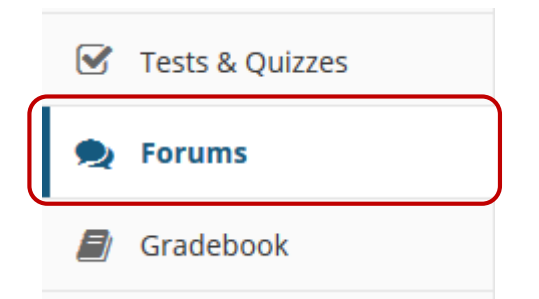

By default, new sites are populated with a single forum titled after the name of the site, and containing one topic for **General Discussion**. The default forum and topic may be edited for posting messages, add more topics to the existing forum, or add a new forum.

Click the **New Forum** tab at the top to add a new forum.

| E Overview        |                                   |  |  |  |  |
|-------------------|-----------------------------------|--|--|--|--|
| Podcasts          | New Forum Organise Template Setti |  |  |  |  |
| 🕑 Tests & Quizzes | Forums                            |  |  |  |  |

A settings page will appear where you can set the settings for the forum and any topics you will add to the forum.

**1** Forum title is required. Name the forum a title to easily identify the types of topics expected within it. *Remember that users post messages within topics, not forums. Forums are a grouping or classification of topics.* 

Add a short description that will be displayed to the user when they view the Forum tool.

### **Forum Settings**

Required items marked with \*

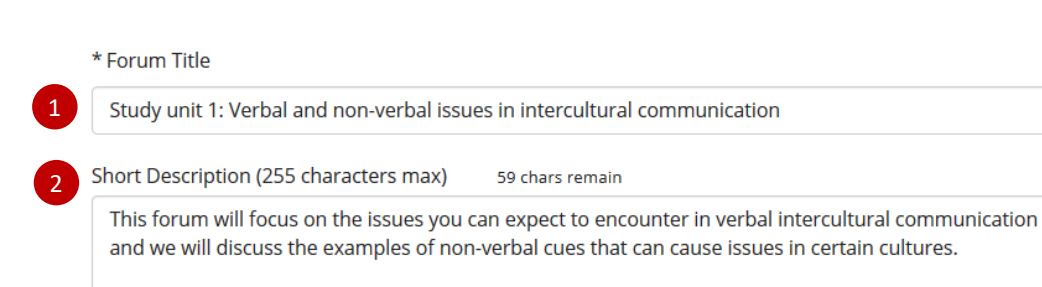

3 After the short description box you have the option to provide more detailed instructions about the items in this forum, using the **Description** area to enter the information. This area includes the Rich Text Editor and allows for more advanced formatting options. You can even embed images or video.

### 3 Description

| ? 🖸 Source 📄 🐰 🗅 💼 🛱 👼 🔊 🔸 🔶 🔍 😋 🏭 🎵 🗾                                                                                                    |
|----------------------------------------------------------------------------------------------------|
| 1= •= HE 99 DV                                                                                                    |
| $B \ I \ \underline{U} \ \mathbf{\$} \ \mathbf{x}_{a} \ \mathbf{x}^{a} \ \underline{\mathtt{t}} \ \underline{\mathtt{t}} \ \mathtt{$ |
| Styles • Normal • Font • Size • A• A•                                                                                                    |
| In this section a lecturer would usually provid more detail and possibly a video or article to give a little more context.<br>It is always good practice to provide students with a rubric on how you are planning to grade them. This can be done by forum or by topic.                                                                                                    |
|                                                                                                    |
| body p Words: 50, Characters (with HTML): 277/1000000                                                                                                    |

You may attach files to the forum. Click the **Add attachments** button to **browse** for and **select** a file.

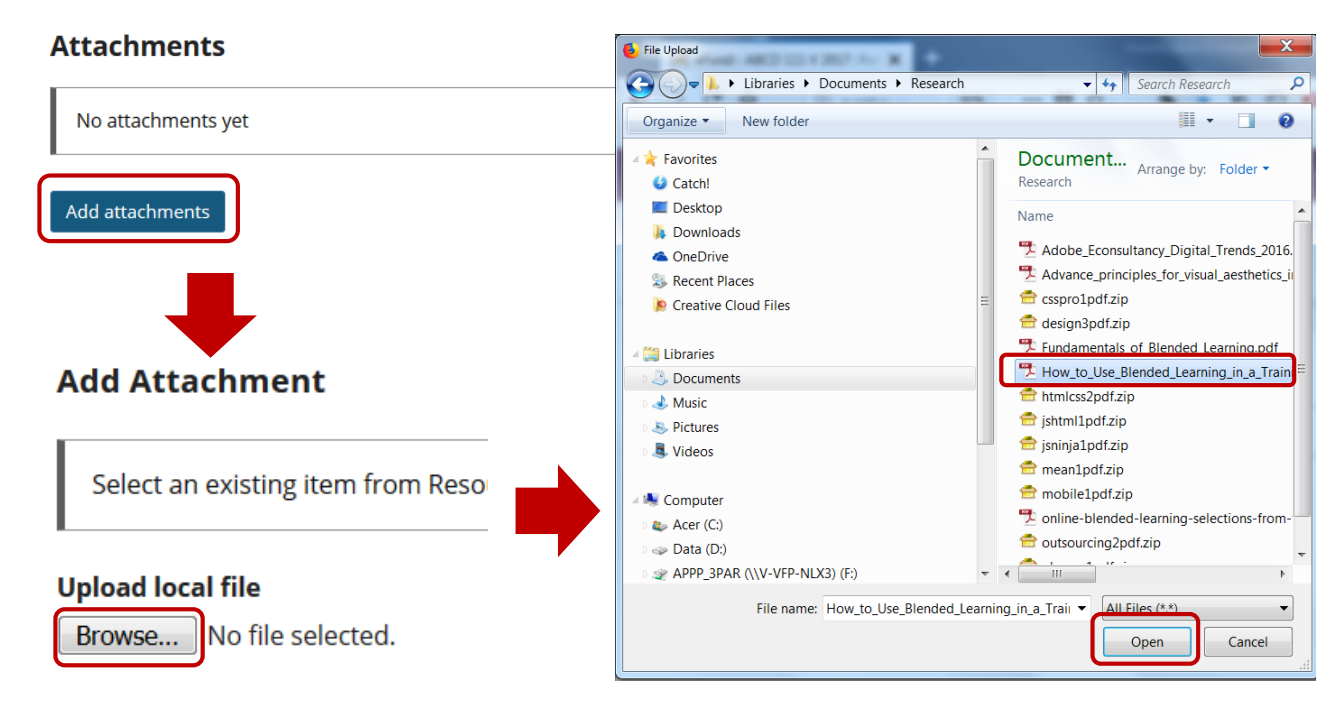

Once a file has been selected and uploaded you will see a view of the attachments. Click the **Browse** button again to add additional attachments or click **Continue**.

#### **Add Attachment**

| Select an existing item from Resources to attach OR add a new item to a folder to be when done. | attached. Click "Continue" |
|-------------------------------------------------------------------------------------------------|----------------------------|
| Items to attach                                                                                 | Remove?                    |
| B How to Use Blended Learning in a Training Program.pdf                                         | X <u>Remove</u>            |
| Upload local file<br>Browse No file selected.                                                   |                            |
| or a URL (link to website)                                                                      |                            |
| Continue                                                                                        |                            |

You will return to the Forum settings page. From here you can indicate if you would like to remove the attachment, or add more attachments.

## Attachments

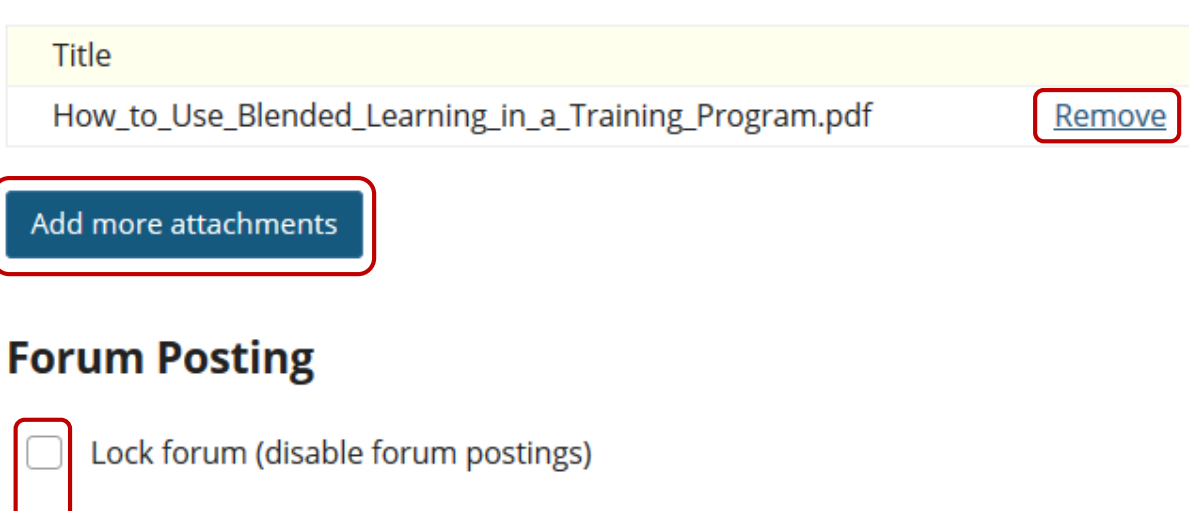

Moderate topics in forum

Require users to post before reading

There are several **forum posting** options from which to choose. Remember, any settings selected here will apply to all of the topics within this forum by default. (However, these may be overridden the settings on an individual topic if desired.)

- Lock forum: This option locks the forum so users can no longer post messages. However, they can continue to read existing messages.
- **Moderate topics in forum:** This option means all messages posted within topics in this forum, must be approved by the instructor before other students can see them.
- **Require users to post before reading:** Selecting this option requires users to post their own response first, before they can view other messages posted previously. This is a good option to select if the Instructor wishes students to respond to a discussion prompt before seeing other student responses.

## Availability

- Show immediately
- Specify dates to open (show) and/or close (hide)

Select the **availability** for the forum. The default option is to **Show Immediately**, or choose to **Specify dates** to open (show) and/or close (hide).

**Tip:** Setting open and close dates at the forum level can be tricky because individual topics may also have specified dates. However, the forum must be visible in order for the topics within the forum to be available to students. Typically, lecturers set open/close dates at the topic level only.

### Mark All Messages in Conversations Read

Automatically mark all messages in a conversation as read

Select the **Read** options. The default option is unchecked, allowing the user mark each post as read after reading. Selecting this option will mark all messages within a conversation, or thread, as read.

## Grading

Gradebook Item:

Existing item This will be the default in this forum's topics. (More?)

Specify the **Gradebook item** that this Forum must be linked to. When grading forum posts, select a specific gradebook item for the grades to be included in the Gradebook calculations.

*Note:* You must first create the gradebook item in Gradebook tool before you can select it to be associated with a forum or topic.

**Tip:** Similar to open/close dates, associating with the Gradebook at the forum level is not always ideal because individual topics may also be graded. Most lecturers may prefer to grade discussions at the topic level.

#### Permissions

In most cases, the default forum permissions are appropriate. By default, instructors are forum **Owners (1)**, and all other site participants are **Contributors**. The forum owner may add and delete topics, modify permissions, edit the forum and topic descriptions, etc. Contributors may only read, post and reply to messages.

To modify the default permissions, click Customize (2) to expand the permission settings.

| <ul> <li>Permissions</li> </ul>                                                                                      |                                                                                                    |                                                                                                    |
|----------------------------------------------------------------------------------------------------|----------------------------------------------------------------------------------------------------|----------------------------------------------------------------------------------------------------|
| Role                                                                                                    | Permission Level                                                                                                    |                                                                                                    |
| Additional instructor                                                                                                | Contributor                                                                                                    | , Customise                                                                                                    |
| Examiner                                                                                                    | Contributor                                                                                                    | , Customise                                                                                                    |
| Instructor                                                                                                    | Owner                                                                                                    | , Customise                                                                                                    |
| Student                                                                                                    | Contributor                                                                                                    | - Customise 2                                                                                                   |
| <ul> <li>New Forum</li> <li>New Topic</li> <li>New Conversation</li> <li>Reply</li> <li>Post to Gradebook</li> </ul> | <ul> <li>Change Settings</li> <li>Read</li> <li>Mark as Read</li> <li>Moderate Messages</li> <li>Identify Anonymous<br/>Authors</li> </ul> | Edit Messages     Delete Messages <ul> <li>None</li> <li>None</li> <li>Own</li> <li>Own</li> <li>All</li> </ul> |

- 1. Select the drop-down menu next to each role/group to choose one of the pre-configured options (i.e. Author, Contributor, None, Non-editing Author, Owner, Reviewer).
- 2. Forum permissions may be customised for different user roles, or for groups within the class. Click the **Customise** to further expand the options for a particular role and define more granular custom permissions.

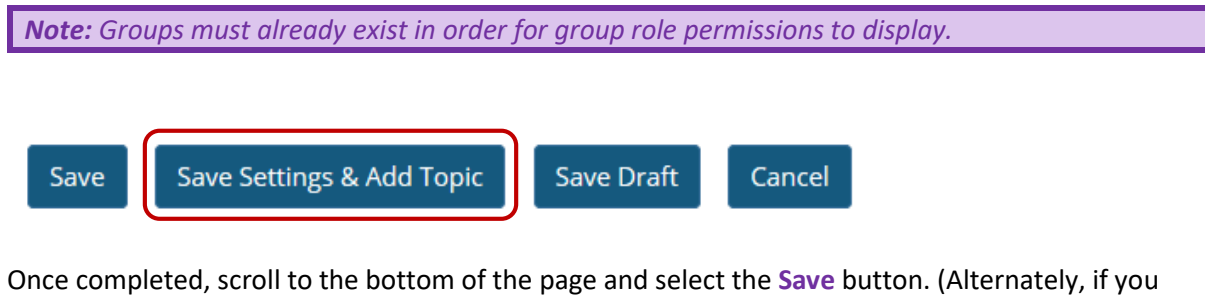

Once completed, scroll to the bottom of the page and select the **Save** button. (Alternately, if you would like to go directly to the screen to begin adding a new topic to the forum you just created, you may select **Save Settings & Add Topic** instead. <u>Click here for the next steps in creating a topic</u>.)

*Note:* All forums need at least one topic in order to be active.

## How to add a new topic

Back to index

A Forum must contain a Topic for users to create a post. (See also <u>How do I create a new</u> Forum?)

Select Forums from the Tool Menu of your site.

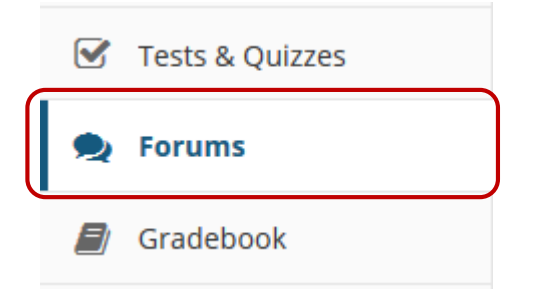

Click the **New Topic** link for the Forum you wish to add the topic to. Alternatively, if no topics have been created for the forum yet, click the **Create a Topic** link in the box below.

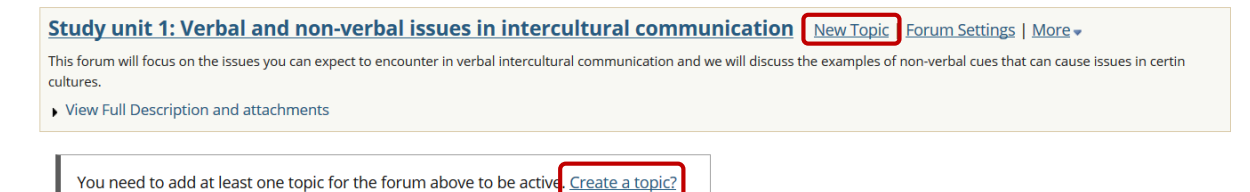

Next you will start to add the topic information.

Start by providing your topic title (required) and a short description of what this topic will focus on.

\* Topic Title

SS 1.1: Verbal issues in intercultural communication

Short Description (255 characters max) 181 chars remain

Critically discuss the role that language plays within different cultures.

Note: Be aware of the short description 255 character limit.

Create a **detailed description** in the description box that allows the use of the Rich Text Editor.

Description

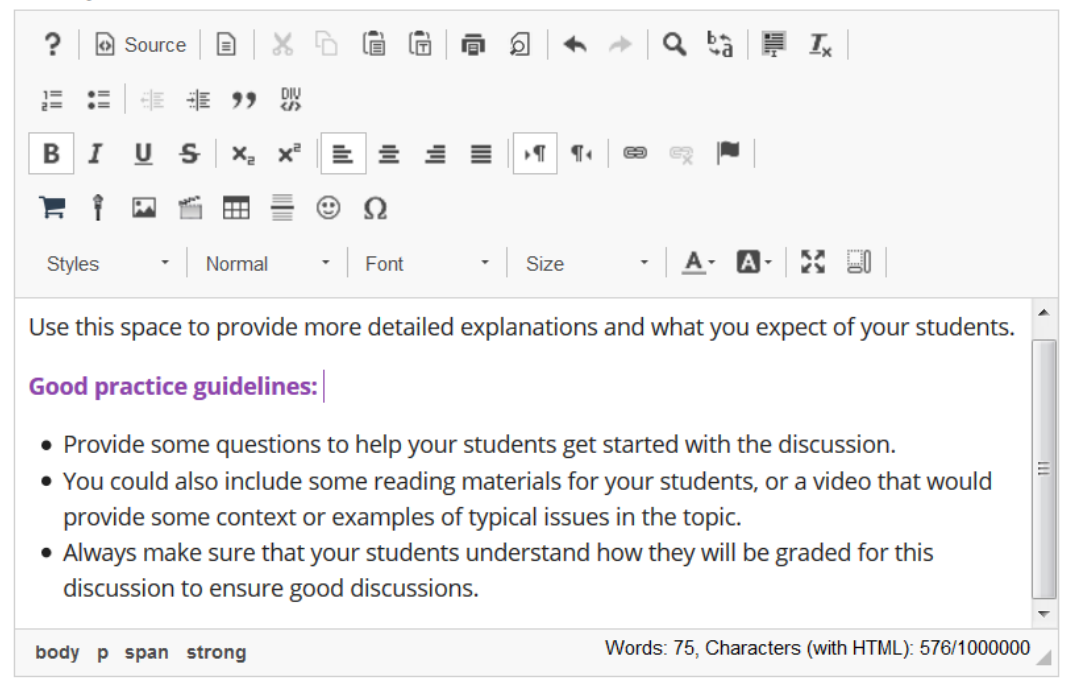

If you are going to refer to specific materials, you can attach it to the topic to make it easily accessible for your students:

#### Attachments

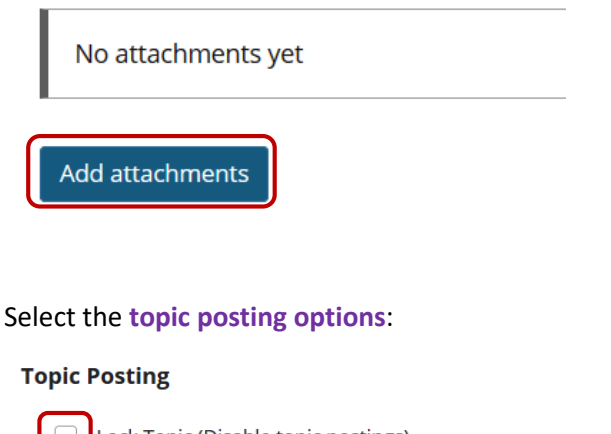

| Lock Topic (Disable topic postings)  |                                                      |  |  |  |
|--------------------------------------|------------------------------------------------------|--|--|--|
| Moderate Topic                       |                                                      |  |  |  |
| Require users to post before reading |                                                      |  |  |  |
| Posts are anonymous                  | This setting cannot be changed after topic creation. |  |  |  |

There are several **topic posting** options from which to choose. Any settings selected here will apply to this topic only.

• Lock topic: This option locks the topic so users can no longer post messages. However, they can continue to read existing messages.

- **Moderate topic:** This option means all messages posted within the topic must be approved by the lecturer before other students can see them.
- Require users to post before reading: Selecting this option requires users to post their own
  response first, before they can view other messages posted previously. This is a good option
  to select if the lecturer wishes students to respond to a discussion prompt before seeing
  other student responses and force them to really think about the topic and formulate their
  own opinions.
- **Posts are anonymous:** Select this option if you want site participants to be able to post without displaying the name of the post's author.

| <b>Note:</b> If you choos<br>appear to allow yo<br>grading the posts,<br>role. | se the option to mo<br>ou to reveal identi<br>make sure to indi | ake posts anonymou<br>ties to certain roles<br>icate that the identio                               | us, an additional optic<br>or groups. If you are p<br>ties have to be reveal | on will<br>olanning on<br>ed to your |
|--------------------------------------------------------------------------------|-----------------------------------------------------------------|----------------------------------------------------------------------------------------------------|------------------------------------------------------------------------------|--------------------------------------|
| <ul> <li>Posts are anonymous</li> <li>Reveal identities to rol</li> </ul>      | This setting cannot be cha<br>es with the "Identify Anonym      | anged after topic creation.<br>Jous Authors" permission below                                       | This setting cannot be change                                                | d after topic creation.              |
| New Forum<br>New Topic<br>New Conver<br>Reply<br>Post to Grac                  | sation                                                          | <ul> <li>Change S</li> <li>Read</li> <li>Mark as I</li> <li>Moderate</li> <li>Identify A</li> </ul> | Settings<br>Read<br>Messages<br>nonymous Authors                             | Edit Me<br>N<br>C<br>A               |

## Availability

- Show immediately
- Specify dates to open (show) and/or close (hide)

Select the **availability** for the forum. The default option is to **Show Immediately**, or choose to **Specify dates** to open (show) and/or close (hide).

**Tip:** Setting open and close dates at the forum level can be tricky because individual topics may also have specified dates. However, the forum must be visible in order for the topics within the forum to be available to students. Typically, lecturers set open/close dates at the topic level only.

## Mark All Messages in Conversations Read

Automatically mark all messages in a conversation as read

Select the **Read** options. The default option is unchecked, allowing the user mark each post as read after reading. Selecting this option will mark all messages within a conversation, or thread, as read.

## Grading

Gradebook Item:

Existing item

This will be the default in this forum's topics. (More?)

Specify the **Gradebook item** that this Forum must be linked to. When grading forum posts, select a specific gradebook item for the grades to be included in the Gradebook calculations.

**Note:** You must first create the gradebook item in Gradebook tool before you can select it to be associated with a forum or topic.

## **Automatically Create Topics**

|              |       |     | A     |
|--------------|-------|-----|-------|
| $\bigcirc$ C | reate | one | topic |

Automatically create multiple topics for groups

An instance of this topic will be created for each group selected below. Permissions are configured automatically. (More?)

Group Assignment (1)

Group Assignment (2)

Group Assignment (3)

Group Assignment (4)

If you would like to create multiple, private group topic areas, select the radio button for **Automatically create topics for groups** and then check the box next to each group for which a topic should be created. Each group member will be set to "Contributor" in their group's topic and "None" in other automatically created topics. The default Student role will also automatically be set to the permission level of "None".

**Tip:** This is an especially helpful feature when you are dealing with very large classes and would like to divide the class into smaller groups to ensure that all get a fair chance for contributing. The larger the group, the more likely students will have similar opinions making it difficult for students to formulate their unique contributions.

### Permissions

In most cases, the default topic permissions are appropriate. By default, instructors are forum **Owners (1)**, and all other site participants are **Contributors**. The topic owner may add and delete topics, modify permissions, edit the topic and topic descriptions, etc. Contributors may only read, post and reply to messages.

To modify the default permissions, click Customise (2) to expand the permission settings.

| <ul> <li>Permissions</li> </ul>                                                                                      |                                                                                                    |                                                         |
|----------------------------------------------------------------------------------------------------|----------------------------------------------------------------------------------------------------|---------------------------------------------------------|
| Role                                                                                                    | Permission Level                                                                                                    |                                                         |
| Additional instructor                                                                                                | Contributor                                                                                                    | , Customise                                             |
| Examiner                                                                                                    | Contributor                                                                                                    | ▶ Customise                                             |
| Instructor                                                                                                    | Owner 💌                                                                                                    | ▶ Customise                                             |
| Student                                                                                                    | Contributor                                                                                                    | - Customise 2                                           |
| <ul> <li>New Forum</li> <li>New Topic</li> <li>New Conversation</li> <li>Reply</li> <li>Post to Gradebook</li> </ul> | <ul> <li>Change Settings</li> <li>Read</li> <li>Mark as Read</li> <li>Moderate Messages</li> <li>Identify Anonymous<br/>Authors</li> </ul> | Edit MessagesDelete MessagesImage: NoneNoneOwnOwnAllAll |

- 1. Select the drop-down menu next to each role/group to choose one of the pre-configured options (i.e. Author, Contributor, None, Non-editing Author, Owner, Reviewer).
- 2. Forum permissions may be customised for different user roles, or for groups within the class. Click the **Customise** to further expand the options for a particular role and define more granular custom permissions.

*Note:* Groups must already exist in order for group role permissions to display.

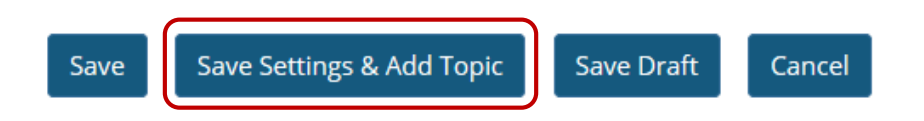

Once completed, scroll to the bottom of the page and select the **Save** button. (Alternately, if you would like to add more topics to the forum, you may select **Save Settings & Add Topic** instead.

*Note:* All forums need at least one topic in order to be active.

## How to organise forums & topics

Back to index

Forums may be rearranged to change the order in which discussions are listed.

Select Forums from the Tool Menu of your site.

|   | Tests & Quizzes |
|---|-----------------|
| 2 | Forums          |
| E | Gradebook       |

Click the **Organise** tab at the top of the screen.

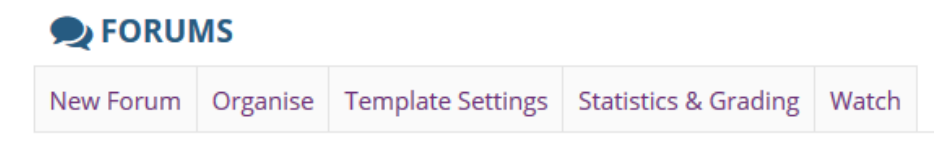

Select the appropriate number next to the Forum or Topic. The numeric pull down menu allows for reordering the Forum, Topic or both. Select the appropriate number for the order in which the items should appear. One will appear at the top, while the highest number will appear at the bottom of the page.

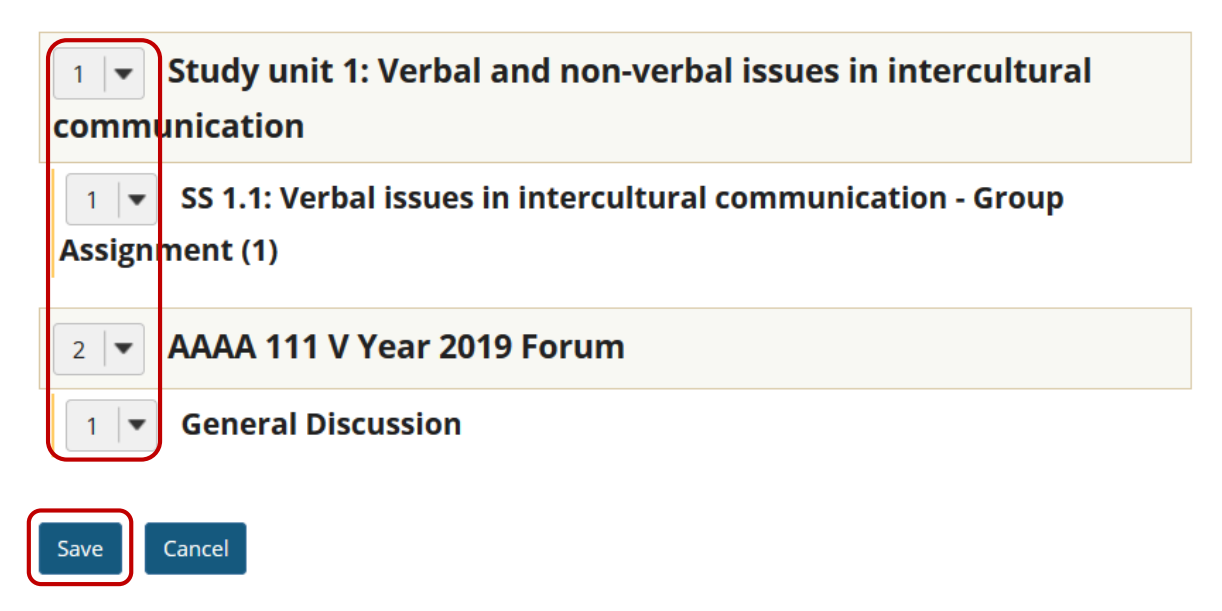

After you have placed the forums and topics in the desired order, click Save.

# How to post to a forum topic

Back to index

Forums are organisational units that group topics within the site. You cannot post directly to a forum, you must first enter a topic and post your message there.

In order to post to a forum topic, you will **Start a New Conversation or thread**.

#### Select Forums from the Tool Menu of your site.

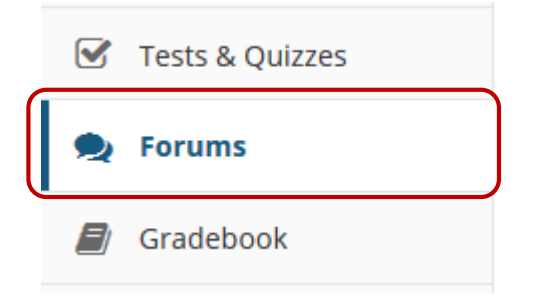

Below is an example of a forum. The forum title will appear in bold and in a larger font than the topic titles indented beneath it. If you would like to view more information about the forum, you may click *View Full Description* to view any additional information provided by the site owner.

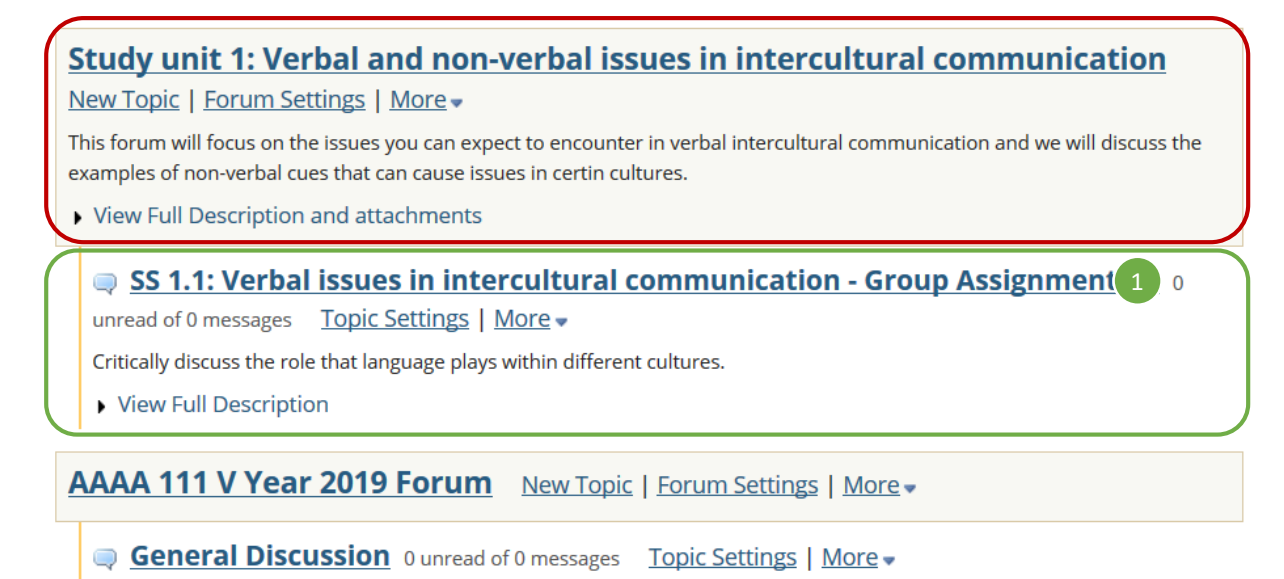

Indicated by the green block above is an example of the topic. If you would like to view more information about the topic, you may click *View Full Description* to view any additional information provided by the site owner. Click on the **topic title (1)** to enter that topic.

| <b>P</b> FORUMS                                   |                                                                 |                          |                                  |                                     | <b>%</b> ?            |
|---------------------------------------------------|-----------------------------------------------------------------|--------------------------|----------------------------------|-------------------------------------|-----------------------|
| Start a New Conversation                          | Display Message Content                                         | Topic Settings           |                                  |                                     |                       |
| Forums / Study<br>communication<br>Assignment (1) | unit 1: Verbal and<br>/ SS 1.1: Verbal is<br>1                  | non-verba<br>sues in int | al issues in ir<br>ercultural co | < Previous Topic N<br>MMUNICATION - | lext Topic ><br>Group |
| SS 1.1: Verbal                                    | issues in intercultur<br>role that language plays with<br>otion | Iral commu               | Inication - Gro                  | oup Assignment (                    | (1)                   |
| Move Thread(s)                                    |                                                                 |                          |                                  |                                     |                       |
| There are no mess                                 | ages posted.                                                    |                          |                                  |                                     |                       |
|                                                   |                                                                 |                          |                                  |                                     |                       |

< Previous Topic Next Topic >

Starting a new conversation is the same thing as starting a new thread. After you click **Start a New Conversation**, the message composition window will appear.

| The role of la                                                                                                    | anguage in cul                         | ture                          |                                |                         |            |         |                                                                                                    |          |           |
|----------------------------------------------------------------------------------------------------|----------------------------------------|-------------------------------|--------------------------------|-------------------------|------------|---------|----------------------------------------------------------------------------------------------------|----------|-----------|
| Message                                                                                                    | 💦 Word Co                              | ount: <mark>(65)</mark>       |                                |                         |            |         |                                                                                                    |          |           |
| ? 🛛 🐼 So                                                                                                    | urce 🖹 🛛 🐰                             |                               |                                | A ₽                     | ā 🗎 👖 I,   |         |                                                                                                    | E 99     | DIV<br>CD |
| B I <u>U</u>                                                                                                    | <u>-</u> × <sub>2</sub> × <sup>2</sup> | È É É                         | ≣ ▶¶ ¶•                        |                         |            |         | The second second seco | ٢        | Ω         |
| Styles                                                                                                    | • Normal                               | - Font                        | • Size                         | - <u>A</u> -            | A- 8       | 81      |                                                                                                    |          |           |
| Viewed from a linguistic determinism perspective, language is extremely important in how interco<br>communication takes shape. In fact, many believe that language as a linguistic code provides the<br>ultimate framework for thinking, communicating and being. |                                        |                               |                                | tercult<br>the          | ural       |         |                                                                                                    |          |           |
| Take the op<br>the culture                                                                                                    | portunity now<br>that you have         | to compare t<br>chosen to foc | the language<br>us on for this | and verbal c<br>module. | ues from y | our owr | language                                                                                                    | e to tha | at of     |
|                                                                                                    |                                        |                               |                                |                         |            |         |                                                                                                    |          |           |
|                                                                                                    |                                        |                               |                                |                         |            |         |                                                                                                    |          |           |

Enter a **title (1)** and a **message (2)** for your students. The message box allows for use of the Rich Text Editor, this means you can include elements such as video and images in your messages. Take note of the **message count (3)** in the lower right corner.

| Attac                        | hments                                                                                   | If desired, there is an optic<br>conversation. Click Add att<br>your file.                      | on to upload attachments to the<br>tachments to browse for and select   |
|------------------------------|------------------------------------------------------------------------------------------|-------------------------------------------------------------------------------------------------|-------------------------------------------------------------------------|
| No                           | attachments yet                                                                          | After completing the conve<br>conversation viewable.                                            | ersation, click <b>Post</b> to make the                                 |
| Add a                        | attachments                                                                              |                                                                                                 |                                                                         |
| Post                         | Cancel                                                                                   |                                                                                                 |                                                                         |
|                              |                                                                                          |                                                                                                 |                                                                         |
| TIP:                         |                                                                                          |                                                                                                 |                                                                         |
| Depenc<br>separat<br>achieve | ding on the type of forum<br>ac conversation, but rathe<br>a this you will have to follo | discussion, you might not w<br>r have the entire conversation<br>w these steps:                 | ant each student to start and have a<br>on taking place in on space. To |
| 1.                           | Go to the <b>topic settings</b> :                                                        |                                                                                                 |                                                                         |
|                              | Start a New Conversation Display I                                                       | Massage Content Tonic Settings                                                                  |                                                                         |
|                              | Start a new conversation Display i                                                       | Nessage content Topic Settings                                                                  |                                                                         |
|                              | Forums / Study unit 1:<br>Group Assignment (1)                                           | <u>Verbal and non-verbal issu</u><br>ମ                                                          | lu<br>-                                                                 |
|                              | SS 1.1: Verbal issues<br>Critically discuss the role that la<br>View Full Description    | in intercultural communicati<br>anguage plays within different cultures.                        |                                                                         |
| 2.                           | In the Permissions section                                                               | n, customise the role of con                                                                    | tributor, and uncheck the option that                                   |
|                              | Group Assignment (1)                                                                     | IONS to be started:                                                                             |                                                                         |
|                              | New Forum<br>New Topic<br>New Conversation<br>Reply<br>Post to Gradebook                 | Change Settings   Change Settings   Read   Mark as Read   Moderate Messages  Identify Anonymous | s<br>Authors                                                            |
| 3.                           | Save the topic settings.                                                                 |                                                                                                 |                                                                         |
|                              | Save Save Draft Save                                                                     | Settings & Add Topic Delete Topic                                                               | Cancel                                                                  |
| 4.                           | Then click on Start a Nev                                                                | v Conversation and post the                                                                     | e first message that will allow                                         |
|                              | students to all only reply<br><b>P</b> FORUMS                                            | to your posted message.                                                                         |                                                                         |
|                              | Start a New Conversation Display I                                                       | Message Content Topic Settings                                                                  |                                                                         |
|                              |                                                                                          |                                                                                                 |                                                                         |

# How to reply to a forum post (conversation)

#### Back to index

### Select Forums from the Tool Menu of your site.

|   | Tests & Quizzes |
|---|-----------------|
| 2 | Forums          |
|   | Gradebook       |

#### Click on the **title of the topic** to enter the topic.

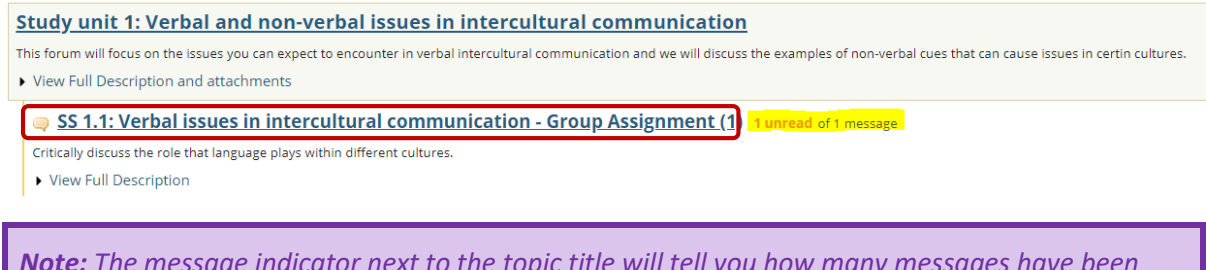

**Note:** The message indicator next to the topic title will tell you how many messages have been posted within that topic, and how many of them are new or unread.

Click on the title of an existing post to view the conversation:

|   | <ul> <li>SS 1.1: Verbal issues in intercultural communication - Group Assignment (1)</li> <li>Critically discuss the role that language plays within different cultures.</li> <li>View Full Description</li> </ul> |              |                    |             |  |  |  |
|---|----------------------------------------------------------------------------------------------------|--------------|--------------------|-------------|--|--|--|
| ¢ | ¢                                                                                                    | Conversation | <u>Authored By</u> | <u>Date</u> |  |  |  |
|   | New! The role of language in culture 1 unread of 1 message 6BD73E Dec 6, 2018 11:17 AM                                                                                                    |              |                    |             |  |  |  |

On the next page, note the differences between the instructor and student view when replying to messages.

| Mark All as Read       Image: Communication / SS 1.1: Verbal and non-verbal issues in intercul Assignment (1) / The role of language in culture         View       by Conversation           The role of language in culture          ELNE VAN NIEKERK (20686463) (Dec 6, 2018 11:1) | ues in intercultura<br>Itural communicat                | I<br>ion - Group<br>Next Conversation >              |                  |
|----------------------------------------------------------------------------------------------------|---------------------------------------------------------|------------------------------------------------------|------------------|
| Forums / Study unit 1: Verbal and non-verbal issu<br>communication / SS 1.1: Verbal issues in intercul<br>Assignment (1) / The role of language in culture<br>View by Conversation  The role of language in culture<br>ELNE VAN NIEKERK (20686463) (Dec 6, 2018 11:1                 | ues in intercultura<br>Itural communicat                | I<br>Ion - Group<br>Next Conversation >              |                  |
| communication / SS 1.1: Verbal issues in intercul<br>Assignment (1) / The role of language in culture         View       by Conversation         by Conversation       •         The role of language in culture         ELNE VAN NIEKERK (20686463) (Dec 6, 2018 11:1               | <b>Previous Conversation</b>                            | ion - Group<br>Next Conversation >                   |                  |
| View by Conversation  The role of language in culture ELNE VAN NIEKERK (20686463) (Dec 6, 2018 11:1                                                                                                    | < Previous Conversation                                 | Next Conversation >                                  |                  |
| The role of language in culture<br>ELNE VAN NIEKERK (20686463) (Dec 6, 2018 11:1                                                                                                    |                                                         |                                                      |                  |
| The role of language in culture<br>ELNE VAN NIEKERK (20686463) (Dec 6, 2018 11:1                                                                                                    |                                                         |                                                      |                  |
| ELNE VAN NIEKERK (20686463) (Dec 6, 2018 11:1                                                                                                    |                                                         |                                                      |                  |
|                                                                                                    | 17 AM) - Read by: 1                                     |                                                      |                  |
| 2 Reply Email Grade Edit Delete M                                                                                                    | <i>Aessage</i>                                          |                                                      |                  |
| Viewed from a linguistic determinism perspective, language is ex<br>communication takes shape. In fact, many believe that language<br>framework for thinking, communicating and being.                                                                                               | xtremely important in hov<br>as a linguistic code provi | v intercultural<br>des the ultimate                  |                  |
| Take the opportunity now to compare the language and verbal of the culture that you have chosen to focus on for this module.                                                                                                    | cues from your own langu                                | age to that of                                       |                  |
|                                                                                                    | < Previous Conversation                                 | Next Conversation >                                  |                  |
| Forums / Study unit 1: Verbal and non-ver                                                                                                    | rbal issues in in                                       | tercultural comm                                     | unication /      |
| language in culture                                                                                                    |                                                         | < Previous Conversation                              | Next Conversa    |
| View by Conversation                                                                                                    |                                                         | < rrevious conversation                              | Next conversa    |
| Go to first new message                                                                                                    |                                                         |                                                      |                  |
|                                                                                                    |                                                         |                                                      |                  |
| New! The role of language in culture                                                                                                    |                                                         |                                                      |                  |
| 6BD73E (Dec 6, 2018 11:17 AM) - Read by: 1                                                                                                    |                                                         |                                                      |                  |
|                                                                                                    |                                                         |                                                      |                  |
| Mark as Read                                                                                                    |                                                         |                                                      |                  |
| Viewed from a linguistic determinism perspective, lang communication takes shape. In fact, many believe that framework for thinking, communicating and being.                                                                                                    | guage is extremely im<br>t language as a linguis        | portant in how intercult<br>tic code provides the ul | tural<br>ltimate |

#### You have two different options for replying to the post within the Forums tool.

- 1. Click **Reply to Initial Message** at the top of the conversation to reply to the first message in the conversation or thread.
- 2. Click the **Reply** button within the message itself to reply to the item you are currently viewing. This is the option you want to use if you would like to reply to someone else's reply.

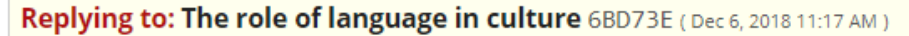

View message you are replying to

Your post will be anonymous, but your identity will be revealed to those with appropriate permission. Please refrain from including any identifying information in your post, such as your name or email address.

#### Attachments

|   | No attachments yet |
|---|--------------------|
| 4 | Add attachments    |
| 5 | Post Cancel        |

- The message you are replying to will be displayed at the top. You can hide/view the message by clicking on the small downward arrow next to "Hide/view the message you are replying to".
- 2. The title will be taken from the initial message and prefilled for you, but you may modify it if you wish.
- 3. Use the Rich Text Editor message box to type your reply.

**Note:** You may optionally click on the **Insert original text** link above the editor area to include the original message along with your reply.

- 4. Click the Add attachments button if you would like to browse for and attach a file.
- 5. Click the **Post** button to post your message to the conversation.

# How to email a forum post (conversation) author

#### Back to index

Select Forums from the Tool Menu of your site.

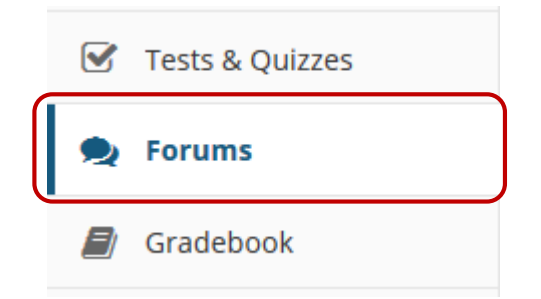

#### Click on the **title of the topic** to enter the topic.

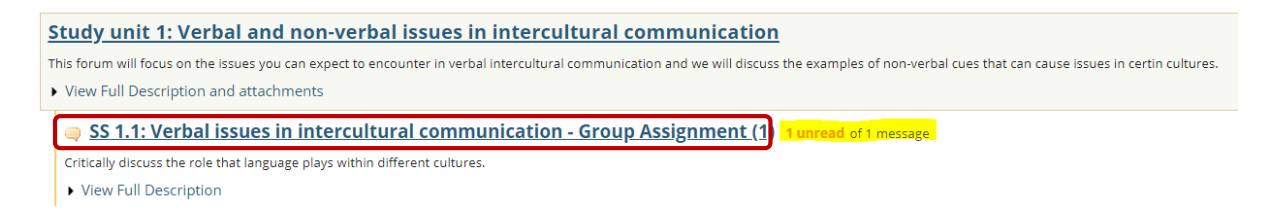

Click on the title of an existing post to view the conversation:

|   | SS 1.1: Verbal issues in intercultural communication - Group Assignment (1)<br>Critically discuss the role that language plays within different cultures.<br>• View Full Description |                                                            |                    |                      |  |
|---|----------------------------------------------------------------------------------------------------|------------------------------------------------------------|--------------------|----------------------|--|
| 4 | ÷ +                                                                                                    | <u>Conversation</u>                                        | <u>Authored By</u> | <u>Date</u>          |  |
|   |                                                                                                    | New! The role of language in culture 1 unread of 1 message | 6BD73E             | Dec 6, 2018 11:17 AM |  |

Click Email below the author's name in order to email the forum post author.

| 🜪 FORUMS                                                               |                                                           |                                                 |                                                   |                                                                    | <b>%</b> ?                              |
|------------------------------------------------------------------------|-----------------------------------------------------------|-------------------------------------------------|---------------------------------------------------|--------------------------------------------------------------------|-----------------------------------------|
| Reply to Initial Message                                               | Mark All as Read                                          |                                                 |                                                   |                                                                    |                                         |
| Forums / Study<br>communicatio<br>Assignment (1)<br>View by Conversati | y unit 1: Verk<br>n / <u>SS 1.1: Ve</u><br>) / The role o | oal and non<br>rbal issues<br>f language        | -verbal iss<br>in intercul<br>in culture          | ues in intercultura<br>tural communicat<br>< Previous Conversation | L<br>ion - Group<br>Next Conversation > |
|                                                                        | he role of lan                                            | <b>guage in cul</b><br>( (20686463) (D<br>Grade | <b>Iture</b><br>Dec 6, 2018 11:1<br>Edit Delete M | 17 AM) - Read by: 1                                                |                                         |
| Viewed from a lin                                                      | guistic determini                                         | <b>-</b><br>sm perspective                      | language is ex                                    | -<br>stremely important in how                                     | wintercultural                          |

communication takes shape. In fact, many believe that language as a linguistic code provides the ultimate

## How to delete a forum post (conversation)

#### Back to index

Select Forums from the Tool Menu of your site.

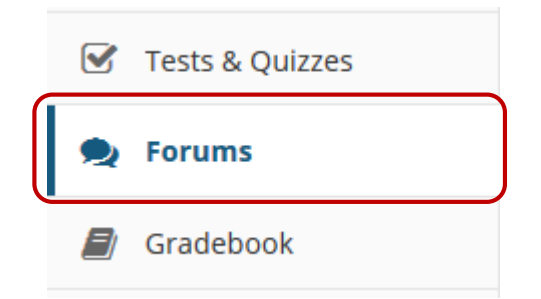

#### Click on the **title of the topic** to enter the topic.

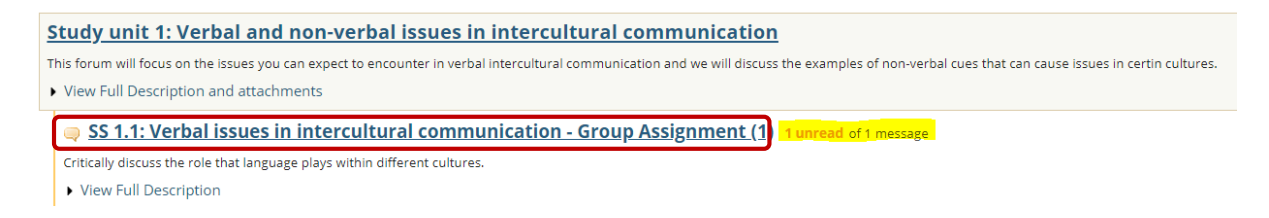

Click on the title of an existing post to view the conversation:

|   | SS 1.1: Verbal issues in intercultural communication - Group Assignment (1)<br>Critically discuss the role that language plays within different cultures.<br>View Full Description |  |  |  |  |  |  |
|---|----------------------------------------------------------------------------------------------------|--|--|--|--|--|--|
| ¢ | ♦ ♦ <u>Conversation</u> <u>Authored By</u> <u>Date</u>                                                                                                    |  |  |  |  |  |  |
|   | New! The role of language in culture 1 unread of 1 message 6BD73E Dec 6, 2018 11:17 AM                                                                                             |  |  |  |  |  |  |

Click **Delete Message** below the author's name in order to email the forum post author.

| 🗩 FORUMS                                                                                           |                                                    |                                     |                                                         |                                                 | <b>%</b> ?                          |
|----------------------------------------------------------------------------------------------------|----------------------------------------------------|-------------------------------------|---------------------------------------------------------|-------------------------------------------------|-------------------------------------|
| Reply to Initial Message                                                                           | Mark All as Read                                   |                                     |                                                         |                                                 |                                     |
| Forums / Stud<br>communicatio<br>Assignment (1<br>View by Conversat                                | y unit 1: Vert<br>n / SS 1.1: Ve<br>) / The role o | oal and n<br>rbal issu<br>f languag | <u>on-verbal iss<br/>es in intercu</u><br>ge in culture | ues in intercultura<br>ltural communicat        | lion - Group<br>Next Conversation > |
| The role of language in culture<br>ELNE VAN NIEKERK (20686463) (Dec 6, 2018 11:17 AM) - Read by: 1 |                                                    |                                     |                                                         |                                                 |                                     |
| Viewed from a lir                                                                                  | Reply Ema                                          | il Grade<br>sm perspect             | Edit Delete M                                           | <sup>Aessage</sup><br>xtremely important in how | w intercultural                     |

Viewed from a linguistic determinism perspective, language is extremely important in how intercultural communication takes shape. In fact, many believe that language as a linguistic code provides the ultimate

If you are sure you want to delete the message, click **Delete** again to confirm removal. The message will be permanently deleted.

### The role of language in culture

ELNE VAN NIEKERK (20686463) ( Dec 6, 2018 11:17 AM )

Viewed from a linguistic determinism perspective, language is extremely important in how intercultural communication takes shape. In fact, many believe that language as a linguistic code provides the ultimate framework for thinking, communicating and being.

Take the opportunity now to compare the language and verbal cues from your own language to that of the culture that you have chosen to focus on for this module.

Delete Cancel

## How to moderate a topic

Back to index

A moderated discussion allows the instructor to review and approve a discussion posting before the participants may view the post. When a discussion is moderated, each message submitted by a participant must be reviewed and approved before other participants may read them.

### Select Forums from the Tool Menu of your site.

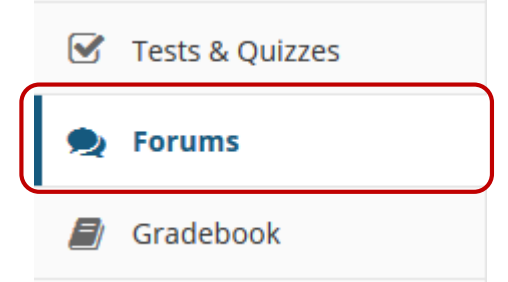

| <b>Note:</b> If you did not indicate that you want to mode settings, check the box to moderate and then save t                                                                                                    | erate a specific topic, you can edit the topic<br>the settings for the topic. |
|----------------------------------------------------------------------------------------------------|-------------------------------------------------------------------------------|
| <ul> <li>SS 1.1: Verbal issues in intercultural communof 2 messages (Moderated) <u>Topic Settings</u> <u>More</u></li> <li>Critically discuss the role that language plays within different cultures.</li> <li>View Full Description</li> </ul> | Topic Posting  Lock Topic (Disable topic postings)  Moderate Topic            |
| Save Save Draft Save Settings & Ad                                                                                                    | Add Topic Delete Topic Cancel                                                 |

#### Click on the **title of the topic** to enter the topic.

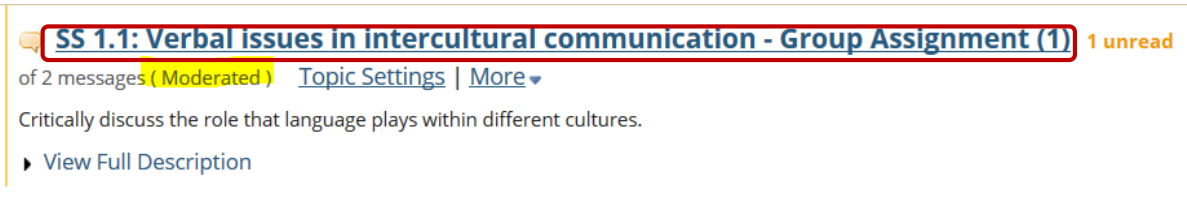

Click on the title of a message/conversation with new/unread messages to view it.

|   | SS 1.1: Verbal issues in intercultural communication - Group Assignment (1)<br>Critically discuss the role that language plays within different cultures.<br>View Full Description |                                                            |                    |                      |  |  |
|---|----------------------------------------------------------------------------------------------------|------------------------------------------------------------|--------------------|----------------------|--|--|
| 4 | • •                                                                                                    | <u>Conversation</u>                                        | <u>Authored By</u> | <u>Date</u>          |  |  |
|   |                                                                                                    | New! The role of language in culture 1 unread of 1 message | 6BD73E             | Dec 6, 2018 11:17 AM |  |  |

All messages pending approval will display **Pending** highlighted in green next to the conversation/message.

| The role of language in culture                                                                                                    |  |  |  |  |  |  |  |  |
|----------------------------------------------------------------------------------------------------|--|--|--|--|--|--|--|--|
| ELNE VAN NIEKERK (20686463) (Dec 6, 2018 11:17 AM) - Read by: 2                                                                                                    |  |  |  |  |  |  |  |  |
| Reply Email Grade Edit Delete Message Moderate                                                                                                    |  |  |  |  |  |  |  |  |
| Viewed from a linguistic determinism perspective, language is extremely important in how intercultural communication takes shape. In fact, many believe that language as a linguistic code provides the ultimate framework for thinking, communicating and being. |  |  |  |  |  |  |  |  |
| Take the opportunity now to compare the language and verbal cues from your own language to that of the culture that you have chosen to focus on for this module.                                                                                                  |  |  |  |  |  |  |  |  |
| New       Pending       Re: The role of language in culture         Test Test (s80) (Dec 6, 2018 12:12 PM) - Read by: 1         Image: Mark as Read       Email       Grade       Edit       Delete Message       Moderate                                        |  |  |  |  |  |  |  |  |
| In my culture this and in my chosen culture that.                                                                                                    |  |  |  |  |  |  |  |  |
| New       Pending       Re: The role of language in culture         Test Test (s80) (Dec 6, 2018 12:22 PM) - Read by: 1         Mark as Read       Email       Grade       Edit       Delete Message       Moderate                                               |  |  |  |  |  |  |  |  |
| Blah blah example of a reply by a student                                                                                                    |  |  |  |  |  |  |  |  |

Click the **Moderate** button. Click either **Deny or Approve** to moderate the message. Approved messages will be visible to the rest of the site participants. Denied messages remain visible to the instructor only.

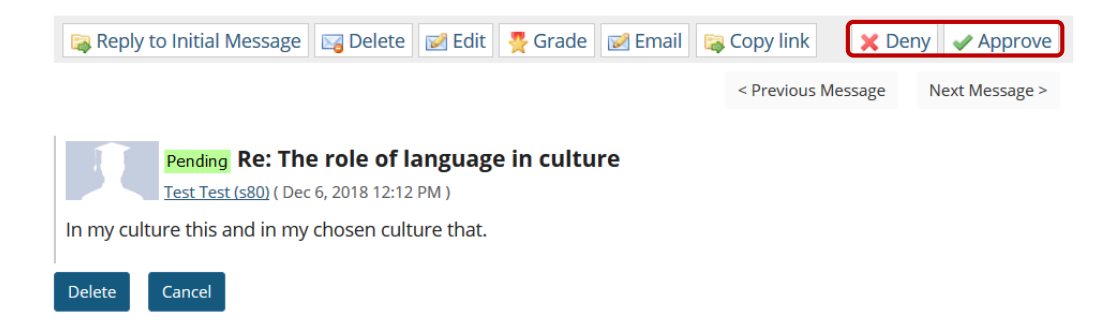

## How to grade a discussion forum topic

#### Back to index

**Note:** You must create the gradebook item in the gradebook BEFORE you can associate a Forum or Topic with the item for grading.

Select Forums from the Tool Menu of your site.

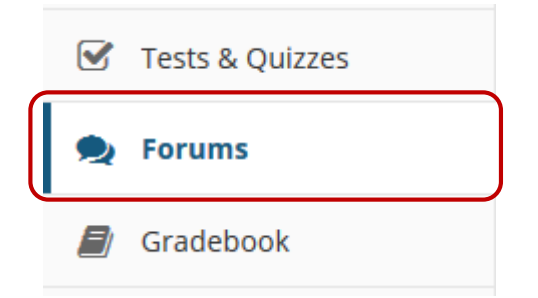

Select on the topic you want to grade, then click the More link and select the Grade link option.

 Study unit 1: Verbal and non-verbal issues in intercultural communication
 New

 Topic | Forum Settings | More →
 This forum will focus on the issues you can expect to encounter in verbal intercultural communication and we will discuss the examples of non-verbal cues that can cause issues in certin cultures.

 • View Full Description and attachments

|   | 🤿 <u>SS 1.1: Verbal issues in inter</u>           | cult  | tural commun    | ication - Group Assignment (1) | 1 unread of |
|---|---------------------------------------------------|-------|-----------------|--------------------------------|-------------|
|   | 3 messages ( Moderated ) <u>Topic Settings</u>    | Mo    | ore 🗸           |                                |             |
|   | Critically discuss the role that language plays v | ithin | Duplicate Topic |                                |             |
|   | <ul> <li>View Full Description</li> </ul>         |       | <u>Grade</u>    |                                |             |
| ŀ | AAA 111 V Year 2019 Forum                         | Nev   | Delete Topic    | ettings   More -               |             |

**Note:** You may grade by either Forum or Topic. The grading process is very similar. However, most lecturers prefer to grade by Topic, since a Forum may contain several different Topics and each Topic may represent a separate gradebook item or score.

You will see a list of site participants along with summary statistics for each user on number of posts authored, read, unread, and percent read in the current topic. You may sort the list by any of those columns by clicking on the **column title** if you choose.

**Select the gradebook item** where you would like to record the scores for this topic from the dropdown menu in the upper right corner. Once you select a gradebook item, the screen will change to display a grade entry column where you may enter points.

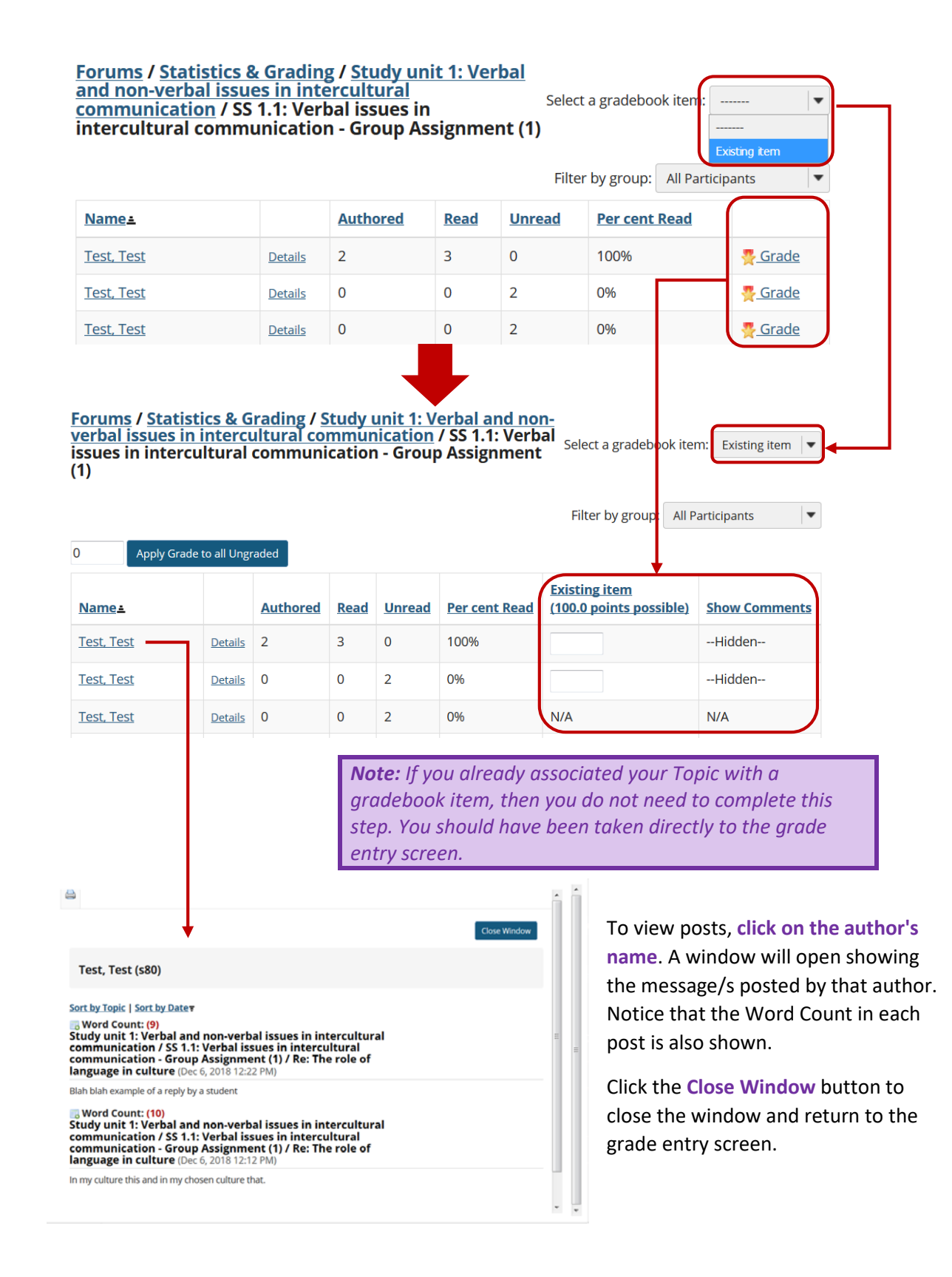

Enter **points(1)** into the grade entry column.

If you would like to add comments, click on the **Show Comments (2)** link to expand the comment column.

Enter your comments into the text boxes provided.

If you would like to apply a single score to all **ungraded** items, enter the score to be applied and then click the **Apply Grade to all Ungraded** button.

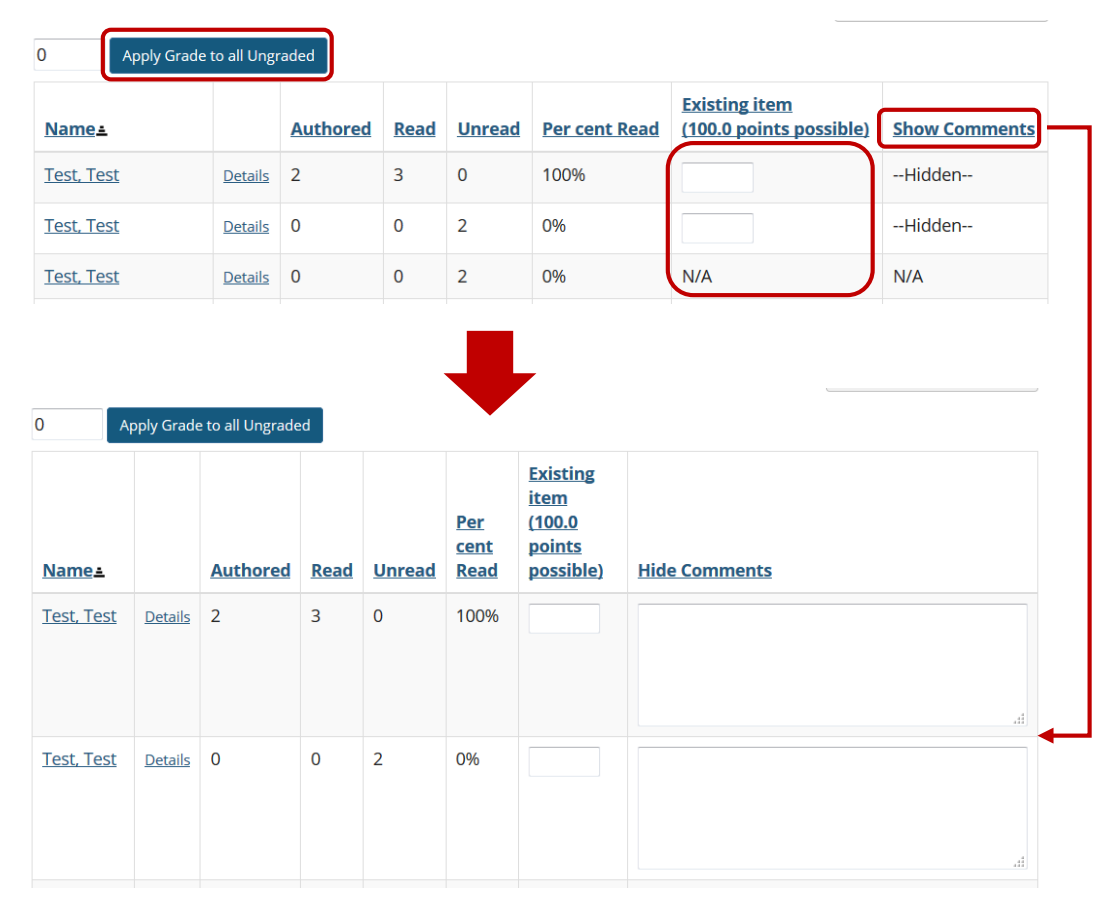

After you have entered all of the grades and/or comments, scroll down to the bottom of the list and click the **Submit Grades** button to save your changes and send the grades to the gradebook.

| <u>VAN</u><br><u>NIEKERK,</u><br><u>ELNE</u> | <u>Details</u> | 1 | 2 | 1 | 67% | N/A | N/A |
|----------------------------------------------|----------------|---|---|---|-----|-----|-----|
|----------------------------------------------|----------------|---|---|---|-----|-----|-----|

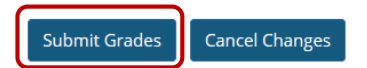

# How to move a thread (conversation) to a different topic

Back to index

This option allows for a thread or conversation to be moved to a different topic.

Select Forums from the Tool Menu of your site.

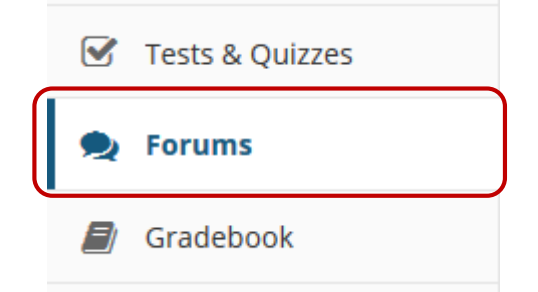

The topics will be listed underneath the corresponding forum in smaller, bold font. Click on the **topic** containing the item to be moved.

| Study unit 1: Verbal and non-verbal issues in intercultural communication New Topic   Forum                                                                                                    |                             |                      |                        |  |  |  |  |
|----------------------------------------------------------------------------------------------------|-----------------------------|----------------------|------------------------|--|--|--|--|
| Settings   More -                                                                                                    |                             |                      |                        |  |  |  |  |
| This forum will focus on the issues you can expect to encounter in verbal intercultural communication and we will discuss the examples of non-<br>verbal cues that can cause issues in certin cultures.                                                                                                |                             |                      |                        |  |  |  |  |
| • View Full Description and attachments                                                                                                    |                             |                      |                        |  |  |  |  |
| SS 1.1: Verbal issues in intercultural                                                                                                    | communication - (           | Group Assignment (1) | unread of 3 messages ( |  |  |  |  |
| Moderated ) <u>Topic Settings</u>   <u>More</u> -                                                                                                    |                             |                      |                        |  |  |  |  |
| Critically discuss the role that language plays within differe                                                                                                    | ent cultures.               |                      |                        |  |  |  |  |
| View Full Description                                                                                                    |                             |                      |                        |  |  |  |  |
| SS 1.2: Non-verbal communication issues 0 unread of 0 messages Topic Settings   More -                                                                                                    |                             |                      |                        |  |  |  |  |
| Identify cultural differences in nonverbal behaviour                                                                                                    |                             |                      |                        |  |  |  |  |
| Check the box (1) next to the conversation/thread you would like to move. Click the Move Thread(s)<br>(2) button.<br>Forums / Study unit 1: Verbal and non-verbal issues in intercultural ( < Previous Topic ) (Next Topic ><br>Verbal issues in intercultural communication - Group Assignment (1) ** |                             |                      |                        |  |  |  |  |
| SS 1.1: Verbal issues in intercultural communication - Group Assignment (1) (Moderated)<br>Critically discuss the role that language plays within different cultures.<br>View Full Description                                                                                                    |                             |                      |                        |  |  |  |  |
| Move Thread(s)                                                                                                    |                             |                      |                        |  |  |  |  |
| ◆ ◆ <u>Conversation</u>                                                                                                    | Authored By                 | Date                 |                        |  |  |  |  |
| 1 The role of language in culture 0 unread of 3 messages E                                                                                                    | ELNE VAN NIEKERK (20686463) | Dec 6, 2018 11:17 AM |                        |  |  |  |  |
|                                                                                                    |                             |                      |                        |  |  |  |  |

| Filter To | pics                       |                            |                        |       |  |
|-----------|----------------------------|----------------------------|------------------------|-------|--|
| By Name:  | •                          |                            |                        |       |  |
| In Forum: | Study unit 1: Verbal and   | non-verbal issues in inter | cultural communication | n   🕶 |  |
|           |                            |                            |                        |       |  |
| U Lock    | ed topics will not show up | as available options       |                        |       |  |

- 1. You have the option to check the box to *leave a reminder about the move in the old topic*.
- 2. Select the **Forum** that contains the new topic you would like to move the conversation to.
- 3. Select the **topic** in the forum you would like to move the conversation to.
- 4. Click the **Move Thread(s) to Selected Topic** button to complete the move.

# How to delete a Topic

### Back to index

Select Forums from the Tool Menu of your site.

|   | Tests & Quizzes |
|---|-----------------|
| 2 | Forums          |
|   | Gradebook       |

Click the **More** link next to the topic you would like to delete, then choose the **Delete Topic** option from the drop-down menu.

| This forum will focus on the issues you can expect to encounter in verbal intercultural communication and we will discuss the examples of non-verbal cues that can cause issues in certin cultures.  View Full Description and attachments    SS 1.1: Verbal issues in intercultural communication - Group Assignment (1) 1 unread of 3 messages (Moderated) Topic Settings More  Critically discuss the role that language plays within Duplicate Topic Grade | Study unit 1: Verbal and non-verbal issues in intercultural communication New<br>Topic   Forum Settings   More -                                                                                                    |  |  |  |  |  |  |
|----------------------------------------------------------------------------------------------------|----------------------------------------------------------------------------------------------------|--|--|--|--|--|--|
| <ul> <li>SS 1.1: Verbal issues in intercultural communication - Group Assignment (1) 1 unread of 3 messages (Moderated) Topic Settings More</li> <li>Critically discuss the role that language plays within Duplicate Topic</li> <li>View Full Description Grade</li> </ul>                                                                                                    | This forum will focus on the issues you can expect to encounter in verbal intercultural communication and we will discuss the examples of non-verbal cues that can cause issues in certin cultures.<br>View Full Description and attachments |  |  |  |  |  |  |
|                                                                                                    |                                                                                                    |  |  |  |  |  |  |

You will be prompted to confirm the deletion. If you are sure that you want to delete the topic and all of the messages within it, click the **Delete Topic** button.

## How to delete a Forum

#### Back to index

Select Forums from the Tool Menu of your site.

|   | Tests & Quizzes |
|---|-----------------|
| 2 | Forums          |
| E | Gradebook       |

## **METHOD 1:**

Click the **More** link next to the forum you would like to delete, then choose the **Delete Forum** option from the drop-down menu.

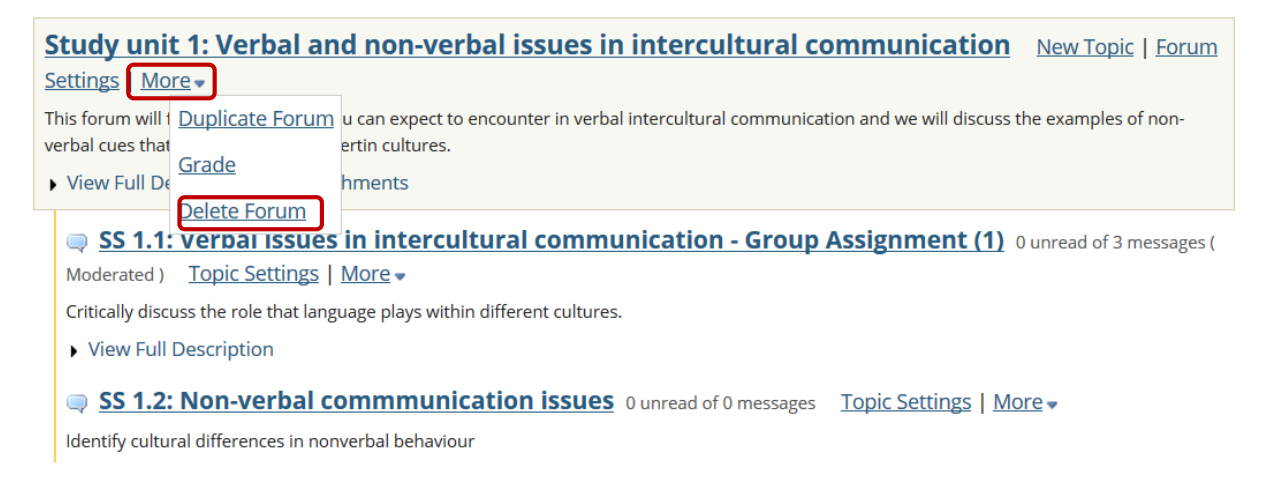

You will be prompted to confirm the deletion. If you are sure that you want to delete the topic and all of the messages within it, click the **Delete Topic** button.

## **METHOD 2:**

Click the **Forum Settings** link next to the forum you would like to delete. Then scroll down to the bottom of the page and click the **Delete forum** button. Confirm deletion on the next screen.

Study unit 1: Verbal and non-verbal issues in intercultural communication New Topic | Forum Settings | More -

This forum will | Duplicate Forum u can expect to encounter in verbal intercultural communication and we will discuss the examples of non-verbal cues that ertin cultures.

Deleting a forum will remove the forum and everything associated with it, including all topics and conversations. If you are sure you want to delete the forum, click Delete Forum to remove it from the site.

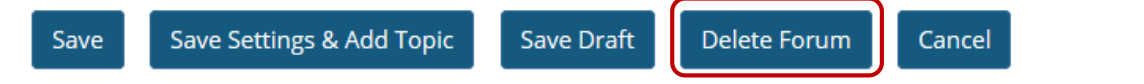

## How to modify template settings

#### Back to index

**Template Settings** control the default settings of each created forum. These settings can be overridden for a specific forum or topic, but must be manually changed after the default settings template is created.

#### Select Forums from the Tool Menu of your site.

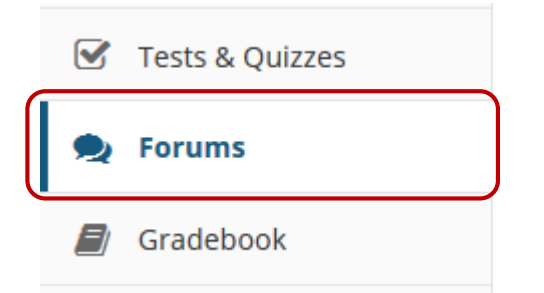

Click the **Template Settings** tab at the top of the screen.

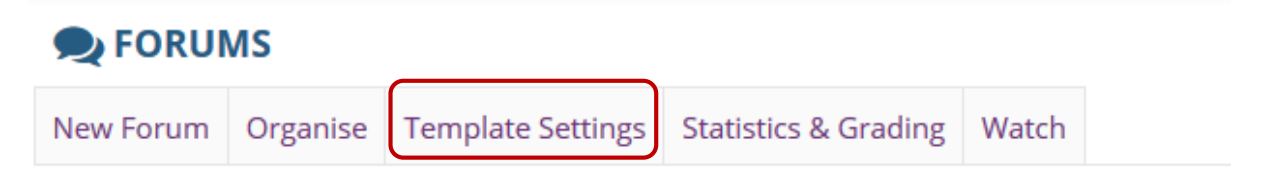

The default settings template allows you configure the default settings for all new Forums and Topics in this site.

#### **Default Settings Template**

Settings from this template will apply each time a new Forum or Topic is created. You can override these settings for a specific Forum or Topic after it has been created.

Choose the preferred Forum Posting settings:

#### **Forum Posting**

Moderate topics in forums

O Yes

No

Require users to post before reading

○ Yes

No

Template Settings allows the option for all Forums to be shown immediately after they are created or based on specified open (show) and close (hide) dates.

#### Availability

- Show immediately
- Specify dates to open (show) and/or close (hide)

Template settings allows the option for conversations to be marked read automatically.

#### Mark All Messages in Conversations Read

Automatically mark all messages in a conversation as read

O Yes

No

Template Settings allows the option to select permission levels within Forums based on user roles or groups within the site. User roles can be given the title of Author, Contributor, None, Nonediting Author, Owner, Reviewer, and Custom. In the Customize drop-down menu, the check boxes are automatically selected based on the permission level selected. If the check boxes are manually chosen, this fulfills the Custom Permission Level.

| ▼ Permissions         |                  |             |  |  |
|-----------------------|------------------|-------------|--|--|
| Role                  | Permission Level |             |  |  |
| Additional instructor | Contributor      | , Customise |  |  |
| Examiner              | Contributor      | , Customise |  |  |
| Instructor            | Owner 💌          | Customise   |  |  |
| Student               | Contributor      | , Customise |  |  |
| Teaching Assistant    | Contributor      | , Customise |  |  |
| UODL Facilitator      | Contributor 💌    | Customise   |  |  |

**Note:** You may see different roles depending on whether your site is a course or a project, and whether or not there are any groups or custom roles in your site.

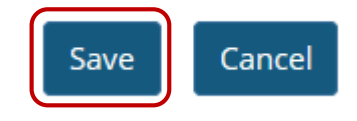

Click **Save** to save your settings (or Cancel to continue without saving).

## How to watch or subscribe to forums

#### Back to index

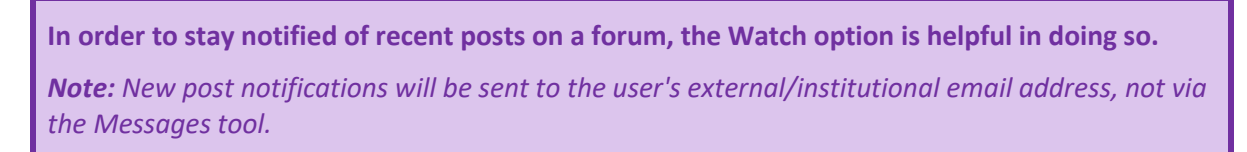

#### Select Forums from the Tool Menu of your site.

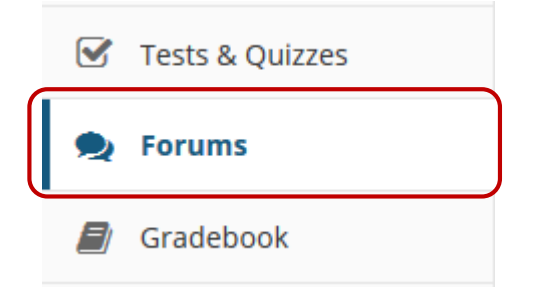

Click the Watch tab at the top of the screen.

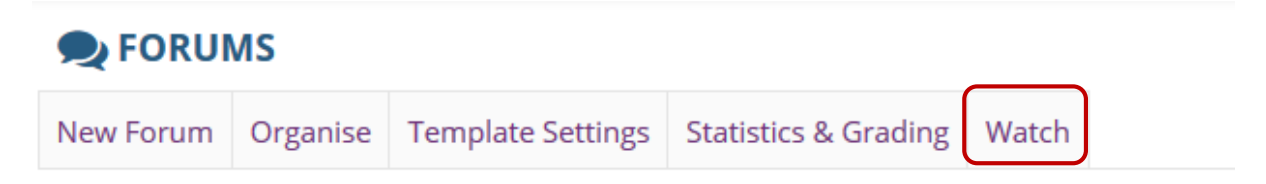

The default settings template allows you configure the default settings for all new Forums and Topics in this site.

#### Watch Forums Options

|        | Use the settings below to change what notifications <b>you</b> receive when activity in the forums of <b>this</b> site take place.                                    |
|--------|----------------------------------------------------------------------------------------------------|
| י<br>כ |                                                                                                    |
| (      | <ul> <li>Send me an email whenever a new message is posted</li> <li>Send me an email when a conversation that I have contributed to receives a new message</li> </ul> |
| 0      | No notification                                                                                                    |
|        | Save                                                                                                    |

Select whether an email is desired for every new message posted on the Forum, every new message posted on a Forum that the user has contributed to, or turn off all notifications. Click **Save** when you are done.

## Need help?

### Back to index

You can make use of the Sakai based Help resources available on all eFundi sites, or contact your site of delivery eFundi Support Desk.

OR: Please attend eFundi training or stop by during office hours for additional help.

### eFundi Support Desk:

Call centre: 018 285 5930

#### Campus support:

| Mafeking:                     | Potchefstroom:                 | Vanderbijlpark:           |
|-------------------------------|--------------------------------|---------------------------|
| Tel.: 018 389 2447            | Tel.: 018 285 2295             | Tel.: 016 910 3035/8      |
| Office: ADC Building, Block D | Office: Building E8, Room 107A | Office: Building 13, Room |
| Room G80                      |                                | SL313                     |

### OR

Log a ticket: <a href="mailto:support.nwu.ac.za">support.nwu.ac.za</a>